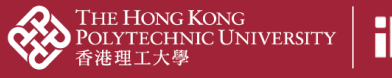

## 02d3 Input content manually

1. Click "Add content" on the right panel

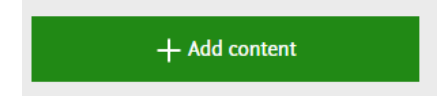

2. Choose content type you would like to add

| Choose submission |                           |    |                                                                         |   |                        |
|-------------------|---------------------------|----|-------------------------------------------------------------------------|---|------------------------|
|                   |                           |    |                                                                         |   |                        |
| Ð                 | Submission guide          | V  | Journal article publication                                             |   | Journal article        |
|                   |                           | U  | Authored / edited book                                                  |   | Conference article     |
| U                 | Research output           | U  | Chapter in book / Conference proceeding                                 |   | Review article         |
|                   | Create from template      |    | Unpublished conference presentation (presented paper, abstract, poster) |   | Literature review      |
|                   | Import from online source | V  |                                                                         | U |                        |
|                   | Candidates in Scopus (11) |    | Publication in policy / professional / specialist                       |   | 🚺 Editorial            |
|                   | Import from file          | U  |                                                                         |   | Comment/debate/erratum |
|                   | Activity                  | _  | Creative and literary works / consulting reports / case studies         |   | •                      |
| -                 |                           | U  |                                                                         |   | 🔰 Letter               |
| Y                 | Prize                     | Ť. |                                                                         |   | Diff. Chart curvey     |
| H                 | Press/Media               | U  | Patents, agreements, assignments and companies                          | ŀ | Short Survey           |
| -                 | Student thesis            | U  | Other outputs                                                           | L |                        |
| 0                 | Curriculum Vitae          |    |                                                                         |   |                        |

Import metadata as detailed as possible
 3.1. Fields with a red star (\*) are mandatory field

|                                                                                                   | W Research output: Journal article publication > Journal article                                                                                        | Change template |
|---------------------------------------------------------------------------------------------------|----------------------------------------------------------------------------------------------------|-----------------|
| EDIT<br>Metadata<br>Metrics                                                                       | Type Publication category* Contract research Teaching and learning                                                                                      |                 |
| OVERVIEW<br>Relations<br>Fingerprints<br>Display<br>HISTORY AND COMMENTS<br>History and comments  | Publication status  Publication statuses and dates *  Published  Published  Add publication status and date                                             |                 |
| NOTIFICATIONS  Editors responsible for handling this submission: Comment on workflow step change: | Publication information  Original language * English Title of the contribution in original language * Subtitle of the contribution in original language |                 |
|                                                                                                   | Status: For approval Save                                                                                                    |                 |

4. If the content type has "Contributors and affiliations" part, ensure yourself is an internal person and organisational unit is specified. Edit the contributor if you are an external person

| Research output: Journal article publication > Journal article > Academic                                                                              | research > peer-review |  |
|----------------------------------------------------------------------------------------------------|------------------------|--|
| Contributors and affiliations 👩                                                                                                    |                        |  |
| Contributors <b>*</b> Chan Tai Man , Author Internal person <b>M Department of Civil and Environmental Engineering</b> Organisational unit: Department | Edit + -               |  |
| Status: For approval                                                                                                    |                        |  |

5. If the content type has the "Relations" part, link contents up to other content already input in PolyU Scholars Hub backend if any, to show the complete story of your research achievement

| Relations 👩          |  |
|----------------------|--|
| Research Outputs     |  |
| Activities           |  |
| Prizes               |  |
| Press/Media          |  |
| Projects +           |  |
| Facilities/Equipment |  |
| Student thesis       |  |

5.1. Input "not related to any project" if needed. This happens when the PolyU staff is a Co-I of an RGC project with PI from another UGC-funded university. There might not be a project record in PGMS if there is no funding transfer to PolyU for the Co-I

| Projects                    |   |
|-----------------------------|---|
| +  not                      |   |
| 1 - 10 / 581                |   |
| Not related to any project  | * |
| opus_test<br>Project: Other |   |
|                             |   |

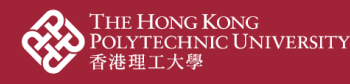

6. Ensure the "Visibility" is "Public – No restriction" if you want to show it at the public portal

| Visibility 🕖 |                                             |  |  |  |  |
|--------------|---------------------------------------------|--|--|--|--|
|              | o Public - No restriction 🔽                 |  |  |  |  |
|              | <ul> <li>Public – No restriction</li> </ul> |  |  |  |  |
| . 1          | • Campus - Restricted to specific IP range  |  |  |  |  |
|              | Backend - Restricted to Pure users          |  |  |  |  |

7. Ensure the Status is "For approval" / "For validation" (different depends on the content type) for further processing by your administrators

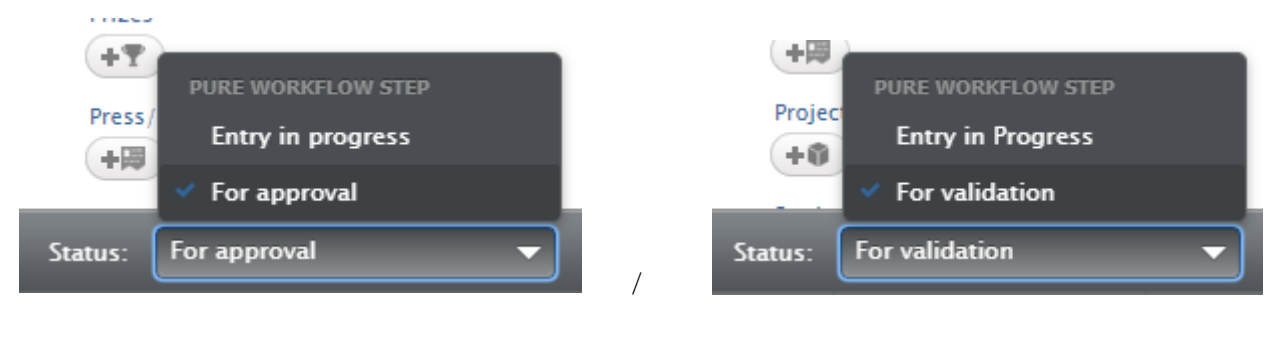

8. Click and wait for the faculty administrator to approve